# ZOOM-LATHUND FÖR STUDENTER

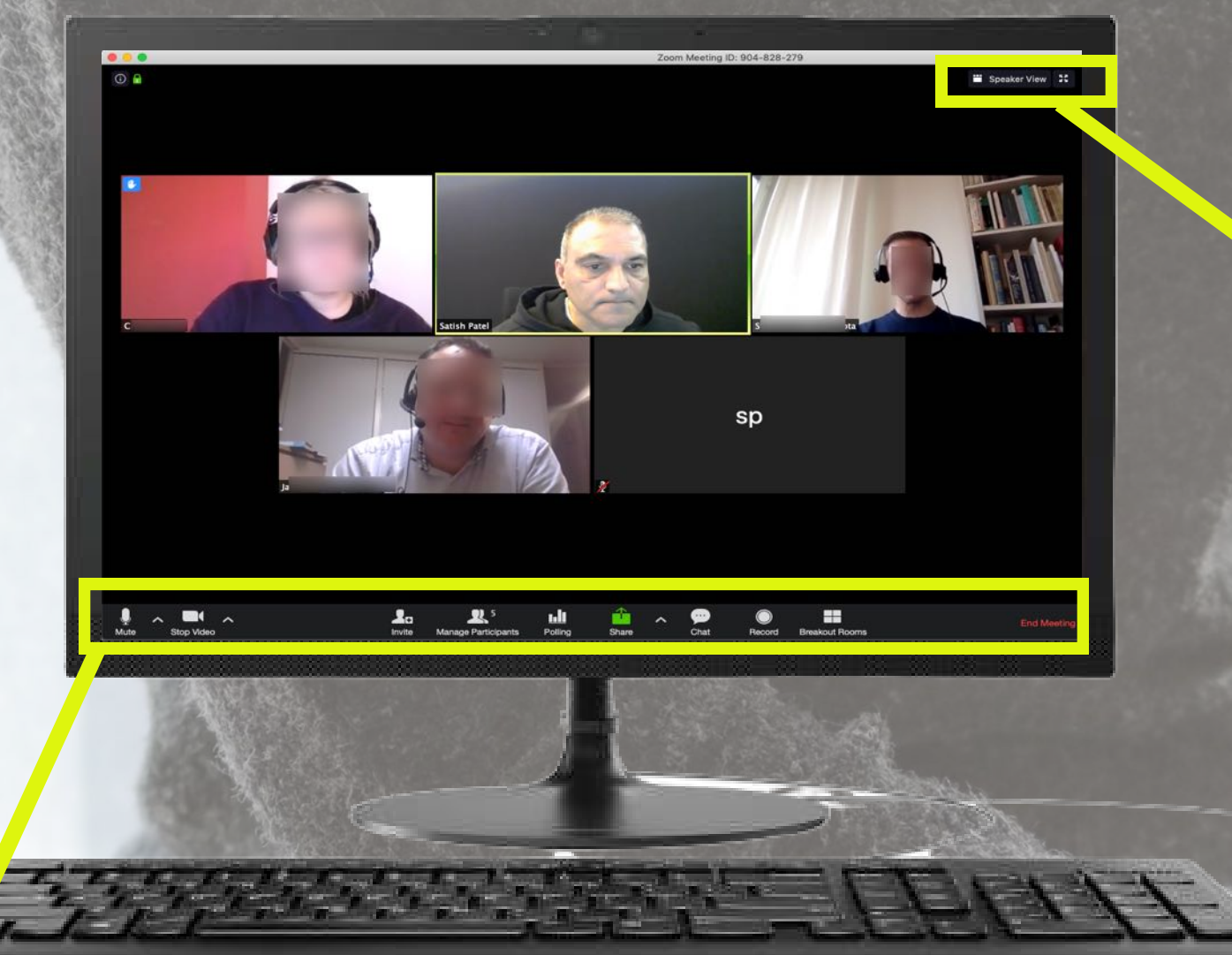

#### VIDEO

Rött streck = du syns inte. Då kan du se ditt namn i din videoruta. Klicka på ikonen för att aktivera din videokamera. Klicka på pilen för att välja en annan kamera eller för att nå videoinställningar.

## DELTAGARE

Klicka här så kommer det upp en panel till höger: här kan du se alla deltagare i mötet. Du kan även räcka upp handen, applådera, ge tummen upp/ner, med mera.

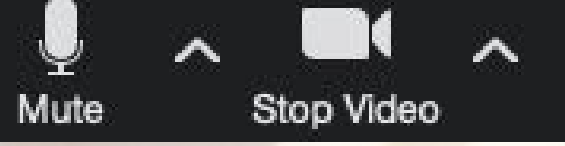

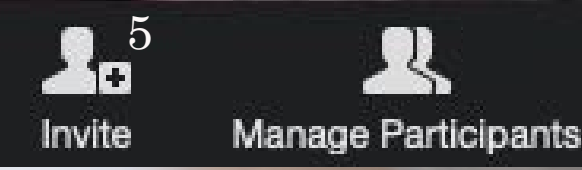

Share

#### LJUD

Rött steck = du hörs inte. Klicka på ikonen för att aktivera ditt ljud. Klicka på pilen för att välja mikrofon och andra ljudinställningar.

#### BJUD IN

Klicka här för att bjuda in fler studenter / kollegor att delta i mötet. Du kan dela via länk eller epost.

## DELA SKÄRM

Klicka här för att dela en specifik applikation t.ex. Powerpoint, eller hela din skärm. Du kan även visa en whiteboard eller din iPhone/ iPad (tyvärr ej andra mobila OS).

# VISNINGSLÄGE

GALLERY VIEW: Allas bilder är lika stora. En gul ram runt bilden för den som pratar.

SPEAKER VIEW: Den som pratar har stor bild. Övriga deltagare visas överst som småbilder.

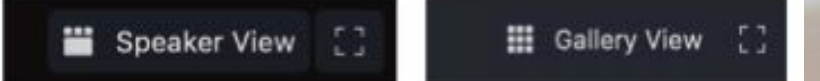

#### MEDDELANDE

En panel öppnas till höger. Här kan du skriva meddelanden, samt dela filer. Du kan skriva till alla deltagare eller till en specifik person. Din lärare styr över dessa chattinställningar.

# LÄMNA MÖTET

Lämna mötet - när du vill - genom att klicka här. OBS! Din lärare kan även avsluta mötet för alla.

Chat

Record

Leave Meeting

### SPELA IN MÖTET

Klicka här för att få tillstånd från din lärare att spela in mötet.

Din lärare borde även fråga dig och de andra deltagre om det är OK att spela in mötet. Satish Patel IKT Coach Humlab Umeå universitet